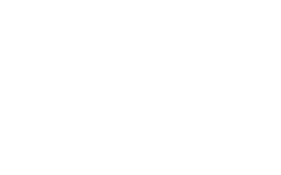

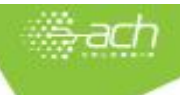

## LIQUIDACIÓN DE PLANILLA Y-INDEPENDIENTES EMPRESAS

De acuerdo con el contenido del **Decreto 1273 de 2018**, las empresas contratantes (públicas y privadas) que por sus funciones intervengan en actos u operaciones en las cuales deben efectuar **retención de aportes al Sistema de Seguridad Social Integral** por disposición legal, serán los responsables de liquidar y pagar la planilla de Seguridad Social a través de un operador de información **para sus contratistas**.

Por lo anterior, los aportes correspondientes a salud, pensión y riesgos laborales deben ser retenidos por el contratante a los contratistas<sup>1</sup>. A su vez los contratistas ya no deben elaborar su propia planilla y realizar el pago; esta responsabilidad queda a cargo de la empresa contratante.

- A través de SOI, tu aliado en Seguridad Social, puedes elaborar la planilla y realizar el pago, previa retención de los aportes correspondientes. Te contamos el paso a paso para la elaboración de planilla que debes seguir:
  - 1. Ingresa a <u>www.nuevosoi.com.co</u>. Ubica la sección Liquide y Pague y selecciona la opción PILA<sub>2</sub>

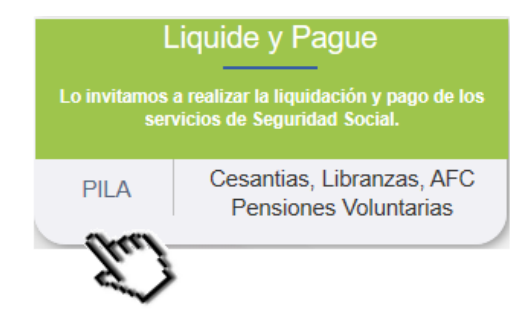

2. Ingresa los datos para inicio de sesión<sub>3</sub> y da clic en Ingresar

| ٩u | Autenticación |                      |           |  |  |  |
|----|---------------|----------------------|-----------|--|--|--|
| *  | Empresa:      | NIT ~                | 999888777 |  |  |  |
| *  | Usuario:      | CEDULA DE CIUDADANIA | 52856185  |  |  |  |
| *  | Clave:        | *****                |           |  |  |  |
|    |               | Ingresar             |           |  |  |  |
|    |               | Eu.)                 |           |  |  |  |

3. En el menú lateral izquierdo, selecciona la opción Liquidación Activos > En Línea

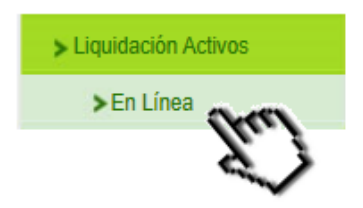

 Ingresa el número de empleados que se ingresarán en la planilla, selecciona el tipo de planilla Y-Independientes Empresas y selecciona el periodo de pago (año y mes) para el cual se desea generar. Da clic en Siguiente.

| Información Básica del Aport                                  | ante                                    |                       |
|---------------------------------------------------------------|-----------------------------------------|-----------------------|
| Tipo de Aportante:<br>Clase de Aportante:<br>Tipo de Empresa: | 01-EMPLEADOR<br>A-MAS DE 200 COTIZANTES |                       |
| * Número Total de Empleados                                   | : 201 🗊                                 |                       |
| ronna de Fresentación.                                        | UNICO V                                 |                       |
| CCF:                                                          | CCF22 - COLSUBSIDIO                     | ·                     |
| ARP:                                                          | 14-18 - LIBERTY V                       |                       |
| Información Básica de la Plar                                 | illa                                    |                       |
| * Tipo de Planilla:                                           | Y-INDEPENDIENTES EMPRESAS               |                       |
| * Periodo de Liquidación:                                     | FEBRERO V 2019 V                        |                       |
|                                                               |                                         | Paso 1 de 4 Siguiente |

<sup>&</sup>lt;sup>1</sup> Este alcance no aplica cuando el contratante es una persona natural

<sup>&</sup>lt;sup>2</sup> Planilla Integrada de Liquidación de Aportes

<sup>&</sup>lt;sup>3</sup> Si no cuentas con clave para ingreso, debes solicitarla seleccionando en esta misma pantalla la opción Registrarse como Empresa

5. Selecciona la opción Agregar Cotizante. Ingresa el tipo y número de documento del contratista; se presentarán los nombres y apellidos de forma automática. Selecciona el tipo de cotizante 59-Independiente con contrato de prestación de servicios superior a 1 mes y selecciona la ubicación del contratista. Da clic en Siguiente.

Información Básica del Cotizante

Novedades

Pagos de Seguridad

| lde | entificación                                                                             |                                           |      |                              |                            |
|-----|------------------------------------------------------------------------------------------|-------------------------------------------|------|------------------------------|----------------------------|
| *   | Tipo de<br>Identificación:                                                               | CEDULA DE CIUDADANIA                      | *    | Número de<br>Identificación: | 52856185                   |
| *   | Primer Nombre:                                                                           | CAROLINA                                  |      | Segundo Nombre:              |                            |
| *   | Primer Apellido:                                                                         | SANDOVAL                                  |      | Segundo Apellido:            | URREGO                     |
| Cla | asificación del Co                                                                       | tizante                                   |      |                              |                            |
| *   | Tipo Cotizante:                                                                          | 59-INDEPENDIENTE CON CONTRATO D           | e pr | ESTACIÓN DE SERV             | ICIOS SUPERIOR A 1 MES 🗸 🗊 |
|     | SubTipo Cotizante:                                                                       | SELECCIONE                                |      | ~                            | Ð                          |
| *   | Cotizante<br>Exonerado pago<br>aportes Salud,<br>SENA e ICBF<br>(Reforma<br>Tributaria): | NO V D                                    |      |                              |                            |
| Ub  | icación                                                                                  |                                           |      |                              |                            |
| *   | Departamento: BC                                                                         | OGOTA - DISTRITO CAPITAL 🗸                |      |                              |                            |
| *   | Municipio: BC                                                                            | DGOTA DISTRITO CAPITAL $ \smallsetminus $ |      |                              |                            |

6. Si el contratista presenta novedades, repórtalas en esta pantalla. Una vez reportadas o si no las tiene, da clic en Siguiente.

| r |                                                                    |
|---|--------------------------------------------------------------------|
|   | ING: Ingreso                                                       |
|   | RET: Retiro                                                        |
|   | TDE: Traslado desde otra EPS                                       |
|   | TAE: Traslado a otra EPS ó EOC                                     |
|   | TDP: Traslado desde otra Administradora de Pensiones               |
|   | TAP: Traslado a otra Administradora de Pensiones                   |
|   | VSP: Variación Permanente de Salario                               |
|   | VST: Variación Transitoria del Salario                             |
|   | IGE: Incapacidad Temporal por Enfermedad General                   |
|   | LMA: Licencia de Maternidad o Paternidad                           |
|   | AVP: Aporte Voluntario                                             |
|   | VCT: Variación Centros de Trabajo                                  |
|   | IRP: Incapacidad por Accidente de Trabajo o Enfermedad Profesional |
| - |                                                                    |

7. Ingresa el salario básico del contratista₄ y las tarifas sobre las cuales se desea pagar para el subsistema de Pensiones y Riesgos laborales. Los demás valores de la pantalla se liquidarán y presentarán de forma automática. Valida la información de afiliaciones a pensión y salud (administradoras) y da clic en Siguiente.

| alario    |                           |                             |        |                   |       |         |
|-----------|---------------------------|-----------------------------|--------|-------------------|-------|---------|
| *         | Salario Básico:           | 1000000                     |        | Salario Integ     | gral: |         |
| guridad   | Social                    |                             |        |                   |       |         |
| Pensión   |                           |                             |        |                   |       |         |
| * A       | Iministradora:            | 230201- PROTECCION (ING+PRO | TECC   | ON) 🗸 🗊           |       |         |
| × Ni      | imero de días cotizados:  | 30                          |        | * IBC:            |       | 1000000 |
| . ₩ Та    | rifa:                     | 16% ~                       |        | Total Cotizació   | n: 🕴  | 160000  |
| ★ In      | dicador tarifa especial:  | NORMAL                      | $\sim$ |                   |       |         |
| Salud     |                           |                             |        |                   |       |         |
| * Ac      | Iministradora:            | EPS008 - COMPENSAR V        | Ð      |                   |       |         |
| 🖌 Ni      | imero de días cotizados:  | 30                          | *      | IBC:              | 1000  | 0000    |
| \star Ta  | rifa:                     | 12,5% ~                     |        | Total Cotización: | 1250  | 000     |
| Riesgos I | Profesionales             |                             |        |                   |       |         |
| * A       | dministradora:            | 14-18 - LIBERTY 🗸           |        |                   |       |         |
| * N       | lúmero de días cotizados: | 30                          | *      | IBC:              | 100   | 0000    |
|           | lana da Diangos           |                             |        | Tarifa do Pioego: | 0.00  | 522     |
| * 0       | lase de Riesgo.           |                             | *      | faffia de Mesgo.  | 0.00  | 522     |

<sup>&</sup>lt;sup>4</sup> El salario por ingresar debe corresponder a la base sobre la cual se le realizarán los aportes a Seguridad Social. Previamente debes realizar los cálculos relacionados de acuerdo con las deducciones y porcentajes de Ley permitidos.

8. Se presentará la pantalla para ingresar la liquidación de aportes a Caja de Compensación Familiar; este aporte es opcional. Una vez reportada la información o si no se desea reportar, da clic en Siguiente. Luego da clic en Finalizar.

| Parafiscales 🖻                |              |        |                   |         |
|-------------------------------|--------------|--------|-------------------|---------|
| Caja de Compensación Familiar |              |        |                   |         |
| Administradora:               | SELECCIONE   | $\sim$ |                   |         |
| Número horas laboradas:       |              |        |                   |         |
| Número de días cotizados:     | 30           | 7      | IBC:              | 1000000 |
| Tarifa:                       | SELECCIONE ~ |        | Total Cotización: |         |

9. Se presentará la información del contratista ingresado en pantalla<sub>5</sub>. Luego da clic en Siguiente.

| Identificació | n Co | tizante:                  |                                    | I              | Editar               |                                         |
|---------------|------|---------------------------|------------------------------------|----------------|----------------------|-----------------------------------------|
| ecuerde que   | pued | e cambiar el orde         | n en la presentació                | n de los emp   | leados por Número de | Identificación, Nombre o Apellido.      |
|               |      |                           |                                    |                |                      | Datos Básicos                           |
| Seleccione    | No.  | Tipo de<br>Identificación | <u>Número de</u><br>Identificación | <u>Nombres</u> | <u>Apellidos</u>     | Tipo Cotiza                             |
|               | 1    | сс                        | 52856185                           | CAROLINA       | SANDOVAL URREGO      | 59-INDEPENDIENTE CON CONTRATO DE PRESTA |
|               |      |                           |                                    | <<br>1 - 1 RE0 | GISTROS DE 1         |                                         |
| gregar Cotiza | nte  | Eliminar Cotiz            | antes Exportar                     | Cotizantes     |                      |                                         |
|               |      |                           |                                    |                |                      |                                         |

10. Se presentará un mensaje de éxito con el número de planilla asignada. Puedes avanzar para el pago electrónico a través del botón de pagos PSE.

| Crear Planilla en Línea |                                                                   |  |  |  |
|-------------------------|-------------------------------------------------------------------|--|--|--|
| (Į)                     | Información                                                       |  |  |  |
|                         | La planilla ha sido guardada correctamente con número: 7713301263 |  |  |  |
|                         |                                                                   |  |  |  |

De acuerdo con el número de contratistas que se requieran incluir en la planilla, también se cuenta con la opción para carga de un archivo plano que cumpla con la estructura y contenido definidos en la Resolución 2388 de 2016, emitida por el Ministerio de Salud y la Protección Social.

,Dentro de este tipo de planilla, también podrás incluir los siguientes tipos de cotizantes (permitido acorde a las características del aportante):

| Cód. | Tipo de Cotizante                                                                                                    |
|------|----------------------------------------------------------------------------------------------------|
| 16   | Independiente agremiado o asociado                                                                                                    |
| 34   | Concejal o edil de JAL del Distrito Capital de Bogotá amparado por póliza de salud                                                                      |
| 35   | Concejal municipal o distrital no amparado con póliza de salud                                                                                          |
| 36   | Concejal municipal o distrital o Edil de Junta Administradora Local no amparado con póliza de salud<br>beneficiario del Fondo de Solidaridad Pensional. |
| 40   | Beneficiario UPC adicional                                                                                                    |
| 52   | Beneficiario del Mecanismo de Protección al Cesante                                                                                                    |
| 53   | Afiliado Participe                                                                                                    |
| 57   | Independiente voluntario a Riesgos Laborales                                                                                                    |
| 60   | Edil Junta Administradora Local no beneficiario del Fondo de Solidaridad Pensional                                                                      |

<sup>&</sup>lt;sup>5</sup> Se debe repetir el proceso por cada uno de los contratistas a ingresar en la planilla.